AOpen's AX5T マザーボードをお買い上げ頂き、誠にありがとうございます。当ガイドは、マザ ーボードのシステムへのインストール方法を説明します。以下の図は、マザーボード上のジャン パー及びコネクタの位置を表します。

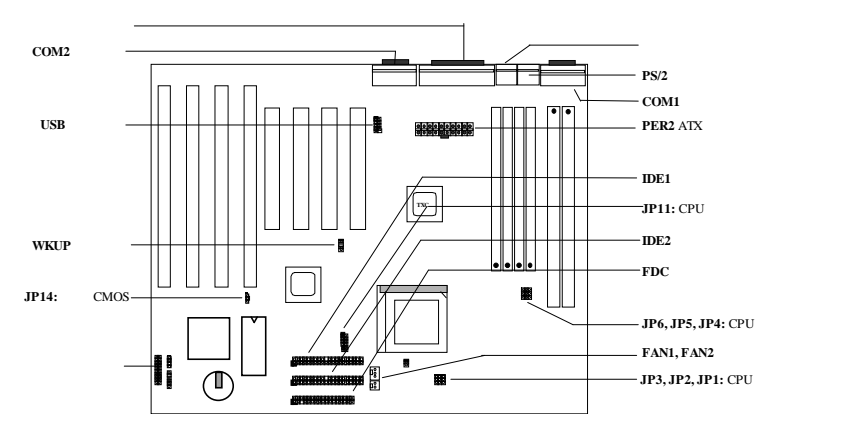

AX5T-3 は以下のような特別機能がたくさん用意されています。

ハードドライブへのサスペンド この機能は、作業中のファイルをハードディスクに保存し、す ぐに作業を再開します。

モデムウェイクアップ この機能は、システムの電源を完全に切っている状態で電話がかかる と、システム電源を自動的に入れ、データ通信などに応答することができます。 過電流保護 3.3V 10A及びCPU Vコア 15A 電流超過保護は、事故的に発生するショートを防止

週電流休護 3.3V TUA及びCPU Vコア TSA 電流超週休護は、争政的に先生するショートを防止 します。

CPU高温保護 CPUの温度が定められた温度よりも高くなると警告します。

**CPU**ファン監視機能 システムはCPUファンの機能不全に対し、CPUのオーバーヒートを防ぐよう警告します。

システム電圧監視機能 この機能は、システムで使用されている電圧を常に関しします。 スイッチング・レギュレータ より高効率なCPU用のスイッチング・レギュレータです。 75/83.3Mhz外部クロック AX5Tは、75/83.3Mhz外部クロックをサポートしています。この機能 を利用するときは、注意してください。

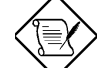

'・:このクイックインストールガイドは参考のために提供されるものです。更に詳しくは、ユーザーズマニュアルをご覧ください。

#### **CPU**コア電圧の設定

JP11 はCPUコア電圧を選択するために使用されます。

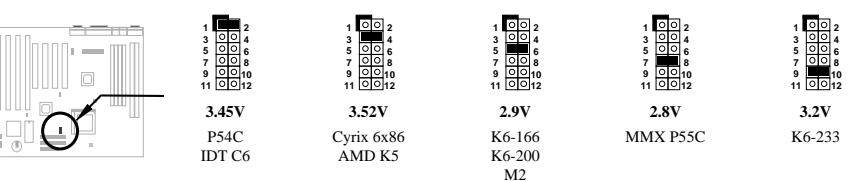

~21~

### CPU周波数の設定

JP3、JP2、 JP1 は、CPUの周波数を選択するために使用されます。JP6、JP5、JP4は、CPU の外部クロック(バスクロック)を選択するために使用されます。

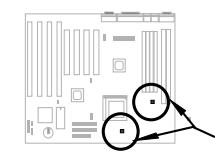

Intel MMX-166, K6-166, M2-200 Intel MMX-200, K6-200, M2-233 Intel MMX-233, K6-233, M2-266 JP3 JP2 JP

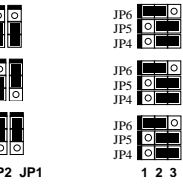

## CPUファンの接続

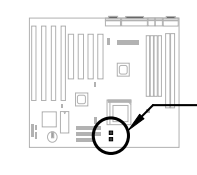

ファンケーブルを、ファンのタイプに合わせて2-ピンのFAN1、または 3-pinのFAN2に接続して下さい。ファン監視機能は3-ピンのファンで起 動します。これは、3-ピンにはSENSEと呼ばれる特別なピンが付いてお り、ファンに信号を送る役目を果たすからです。Intel PP/MT-233または AMD K6-200/233を使用している場合は、CPUが正しくインストールさ れていることを確認して下さい。上記のCPUタイプは、指定された温度 を超えると、システムが正しく作動しない場合があります。

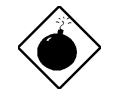

(Ex•••F システム内の空気循環がよくなるように、 PP/MT-233またはAMD K6-200/233用に大き目のファンを使用することをお勧めします。適切なファンについて は、 AOpenのwebサイト (http://www.aopen.com.tw) を参照してください。

## システムメモリのインストール

このマザーボードには、8MBから 256MBまでのシステムメモリをインス トールできるよう、4つの72-ピンSIMM と、2つの168-ピンDIMMソケットがあ ります。但し、ダブルサイドメモリモジ ュールには規制があります。Bank0また はDIMM1のどちらかにダブルサイドモ ジュールがある場合、もう片方は空でな ければならりません。Bank1とDIMM2 にも同様です。

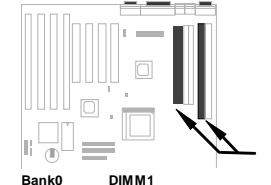

ジュールは、どちらか空であること。

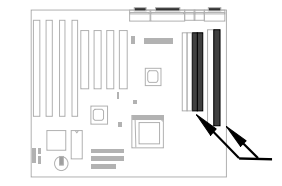

Bank1またはDIMM2のダブルサイドモジ ュールは、どちらか空であること。

## Intel PIIX4チップセットとSeagate HDDのコンパチビリティ

古いSeagate HDDで、Ultra DMAのないものの中には、 3.3V PIIX4チップセット(Intel 440LX及 び430TX)との対応に問題が生じるものがあります。新しいUltra DMAにはこの様な問題はありま せん。

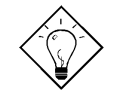

fqf"fgIラベルとダンパー("3.3V & 5V Interface Compatible"というラベルの表面 にある文字)の間のカバーに緑色のラベルがあったら、このHDDはPILX4のテスト がなされており、使用可能という意味です。

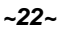

## <u>パネルケーブルの接続</u>

パワーLED、キーロック、スピーカーを取り 付け、スイッチコネクタを各ピンにリセット して下さい。

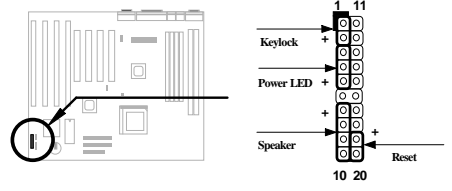

#### BIOS設定の初期値を呼び出す

BIOS設定モードに入るには、POST(パワーオン自己診断)の途中で[DEL]を押して下さい。 "Load Setup Defaults"を選択することをお勧めします。システムの部品(CPU、DRAM、HDD等)がター ボ設定に十分に対応できることが確かな場合を除き、"Load Turbo Defaults"は選択しないで下さい。更に詳しい情報については、ユーザーズマニュアルのBIOSに関する項目をご覧ください。

#### <u>WIN'95で"?"マークをなくすには</u>

Intelは、 "ACPI"、"USB" 及び"Ultra DMA/33"の最新版と共に430TXまたは440LXチップセット を紹介しています。これらのデバイスは非常に新しいため、1995年8月発売のWin95ではサポー トしていません。この問題を解決するために、AOpenソはAOchip.exeというユーティリティを 開発しました。このユーティリティは、同封されているCDか、または私たちnウェブサイトで 入手することができます。大変使いやすく、 AOpenのマザーボードだけに使用が限られていな いので、全てのTX/LXメインボートとの併用が可能です。このユーティリティを使用するには、 aochip.exeディレクトリを実行して下さい。

#### Ultra DMA/33ドライバのインストール

このドライバは、同封されたCDか、私たちのウェブサイドで入手することができます。また、 このプログラムをインストールするためにsetup.exeを実行して下さい。インストールが終わっ たら、デバイスマネージャに以下が現れます。

-ハードディスクコントローラ

- Intel 82371AB PCIバスマスターコントローラ -プライマリバスマスターIDEコントローラ
- -セコンドリバスマスターIDEコントローラ

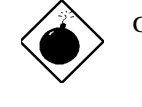

Œx••Eのドライバをインスト ールすると、ハードディスクへ のサスペンド に失敗すること があります。

#### **CPU**温度保護

CPUの温度が定められた値よりも高くなると、CPUの速度は自動的に遅くなり、PCスピーカー が音を発します。この機能に関しては、BIOS Setup à Integrated Peripherals à CPU Thermal (Temp.)からMonitorに設定して下さい。また、AOpenソフトウェアチームは、HWMONという ユーティリティを開発しました。これは、CPUの温度と電圧の監視を行います。このプログラム は、同封されたCDか、または私たちのウェブページで入手することができます。

#### <u>モデムウェイクアップ</u>

ATXソフトパワーOn/Offと併用することで、システムを完全にシャットダウンし、データ通信の 呼び出し時などに自動的にシステムをスタートさせることができます。この新しいモデムウェイ クアップ機能は、外部接続のモデムだけでなく、内蔵モデムにも活用することができます。AX5T 及びMP56内部モデムカードは、特別な回路を使ってモデムカードが電源なしでも作動するよう に設計されています。モデムウェイクアップ機能について、更に詳しくは、ユーザーズマニュア ルをご覧ください。

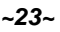

## <u>ハードデイスクのサスペンド機能</u>

オプション 1: /fileスイッチを使用(FAT16ファイルシステム応用):

以下のコマンドを使い、ハードディスクへ一時停止する時に、システム状況とメモリイメージを 保存しますので、ハードディスクの中のルートディレクトリに隠しファイルを作成して下さい。 C:>AOZVHDD /c /file

隠しファイルを作成するために分なHDDスペースがあることを確認して下さい。 システムメモ リが32MBで、VGAメモリが4MBの場合、少なくとも36MB(32MB+4MB)の連続ハードディスク スペースが必要となりあます。AOZVHDDがHDDスペースの作成に失敗した場合、MS-DOSや Win95と共に提供されている"DEFRAG"ユーティリティ、または"Disk Defragmenter"を使い、 HDDスペースを調整して下さい。

オプション2: /partiton スイッチを使用(FAT16/FAT32ファイルシステム応用):

ハードドライブへ一時停止のために、別のパティションを作成するには、使用可能なパティショ ンが必要です。メモリ拡張のために十分なパティションスペースを残しておいて下さい。例え ば、システムメモリが32MBで、VGAメモリが4MBで、今後システムメモリを64MBまでアップ グレードしたい場合、ディスクユーティリティ(fdisk等)を使い、68MB(64MB+4MB)のスペース を確保しておいて下さい。次に、以下のコマンドを使って一時停止パティションを作成して下さい。。

C:>AOZVHDD /c /partition

余分なパティションスペースがなく、データを消去したくない場合は、パティション方法を使用 しないでください。詳しくはユーザーズマニュアルをご覧ください。

#### システム**BIOS**の更新方法

BIOSをアップグレードするには、以下の手順で行って下さい。

- 1. AOpenのウェブサイトから新しいBIOSバイナリファイルを入手して下さい。例えば、 AX5T150.BIN等です。
- 2. メモリハンドラー(EMM386等)やデバイスドライバをロードせずに、フロッピーディスクか らシステムを起動させて下さい。
- 3. A:¥> AOFLASH AX5T150.BINを実行して下さい。
- 4. 新しいBIOSコードを呼び出すと、ユーティリティは本来のBIOSコードをHDDかフロッピ ーに保存するように警告します。"Y"を押し、"BIOS.OLD"として保存して下さい。
- 5. 古いBIOSを保存したら、"Y"を押してBIOSを置き換えて下さい。
- 6. "FLASHING"の際には、コンピュータの電源を切らないで下さい。
- 7. "FLASHING"の後に電源を切り、コンピュータを再起動させて下さい。
- 8. POSTの際に"DEL"キーを押して、BIOSセットアップにアクセスしてください。。

"BIOS SETUP DEFAULT"を呼び出し、その他の項目を同じように設定し直して下さい。
変更を保存し、BIOSセットアップ終了してください。

詳しくは、ユーザーズマニュアルの"BIOSフラッシュユーティリティ"に関する項目をご覧ください。

~24~